# Sending Grades from Blackboard to CampusNet

It is now possible to send final grades from Blackboard into CampusNet. Though the grades can be sent from Blackboard, once imported into CampusNet, you will still have the ability to override the grades there. You may send grades from Blackboard into CampusNet as many times as you'd like prior to submitting grades in CampusNet.

The steps to send grades from Blackboard to CampusNet require you to:

- Check the default grading schema in Blackboard
- Set up your final (external) grade column in Blackboard
- Send grades from Blackboard
- Import grades from CampusNet

The following instructions will ensure that the proper setup in Full Grade Center has been completed to ensure the successful transfer into CampusNet.

#### Check the Default Grading Schema in Blackboard

1. Ensure the Grade Schema is correct per your syllabus. The default grading schema is based on CSU's approved schema. It you have a different schema or would like to look at the one currently set, go to **Full Grade Center -> Manage -> Grading Schemas**.

| <b>(</b><br>7 | Grade Center : Full Grade Center ©<br>the Full Grade Center displays all columns and rows in the Gra | ade Center and is the default view of th | he Grade Center. <u>More Help</u>       |                |
|---------------|----------------------------------------------------------------------------------------------------|------------------------------------------|-----------------------------------------|----------------|
|               | Create Column Create Calculated Column V                                                             | Manage 🗸 Reports 🗸                       | Work Offline V Discover C               | Content Filter |
|               |                                                                                                    | Grading Periods                          |                                         |                |
|               |                                                                                                    | Grading Schemas                          |                                         | K 3            |
|               | -> Move To Top Email 🛇                                                                               | Grading Color Codes                      | Sort Columns By: Layout Position Order: | Ascending 📎    |
|               | Grade Information Bar                                                                                | Categories                               |                                         |                |
|               |                                                                                                    | Smart Views                              |                                         |                |
|               |                                                                                                    | Column Organization                      |                                         |                |
|               |                                                                                                    | Row Visibility                           |                                         |                |
|               |                                                                                                    | Send Email                               |                                         |                |
|               |                                                                                                    | McGraw-Hill Connect Reports              |                                         |                |
|               |                                                                                                    | McGraw-Hill Connect To Do List           |                                         |                |
|               |                                                                                                    | Grade Approval and Transfer              |                                         |                |
|               |                                                                                                    |                                          |                                         |                |

2. Click on the chevron next to the default Letter schema and click Edit.

| Create G | irading Schema        |             |                              |                      |
|----------|-----------------------|-------------|------------------------------|----------------------|
| ✓ TI     | Delete                | DESCRIPTION |                              |                      |
| 🗹 Le     | etter                 |             |                              |                      |
|          | Delete Copy<br>Delete |             | Displaying 1 to 1 of 1 items | Show All Edit Paging |

3. Ensure the Grading Schema matches that provided in your syllabus. Once complete, click **Submit**. If you need assistance adjusting this area, please see <u>Blackboard's grading</u> <u>schemas help page</u>, or email the Center for eLearning at <u>elearning@csuohio.edu</u>.

| rade C<br>e Gra | Center co<br>de Cente | olumns that are a<br>er manually using | utomatically graded<br>this display option, | l, such as Tests, will be converted to this<br>mappings from each symbol into a per | display op<br>centage of | tion accordi | ng to the gra<br>ble must be | de mapping provided below. To e<br>provided. | nter gr |
|-----------------|-----------------------|----------------------------------------|---------------------------------------------|-------------------------------------------------------------------------------------|--------------------------|--------------|------------------------------|----------------------------------------------|---------|
|                 |                       | , ,                                    | , , , , , ,                                 | ,, ,, ,, ,, ,, ,, ,, ,, ,, ,, ,, ,, ,,                                              |                          | , ,          |                              |                                              |         |
| Grade           | s Scored              | d Between                              | Will Equal                                  | Grades Manually Entered as                                                          | Will Ca                  | lculate as   |                              | Insert Rows                                  |         |
| 94              | % and                 | 100 %                                  | Α                                           | А                                                                                   | 97                       | %            |                              | Æ                                            |         |
| 90              | % and                 | Less Than 94%                          | A-                                          | A-                                                                                  | 91.5                     | %            | Delete Row                   |                                              |         |
| 87              | % and                 | Less Than 90%                          | B+                                          | B+                                                                                  | 88                       | %            | Delete Row                   |                                              |         |
| 83              | % and                 | Less Than 87%                          | В                                           | В                                                                                   | 84.5                     | %            | Delete Row                   |                                              |         |
| 80              | % and                 | Less Than 83%                          | В-                                          | В-                                                                                  | 81                       | %            | Delete Row                   |                                              |         |
| 77              | % and                 | Less Than 80%                          | C+                                          | C+                                                                                  | 78                       | %            | Delete Row                   |                                              |         |
| 70              | % and                 | Less Than 77%                          | c                                           | с                                                                                   | 73                       | %            | Delete Row                   |                                              |         |
| 60              | % and                 | Less Than 70%                          | D                                           | D                                                                                   | 65                       | %            | Delete Row                   |                                              |         |
| 0               | % and                 | Less Than 60%                          | F                                           | F                                                                                   | 30                       | %            | Delete Row                   |                                              |         |

Click **Submit** to proceed.

Cancel Submit

• For Graduate level courses that do not offer C+ or D as a grade, you must delete these specific rows.

| irad | es Scored B | Between      | Will Equal | Grades Manually Entered as | Will C | alculate | as         | Insert Rows |  |
|------|-------------|--------------|------------|----------------------------|--------|----------|------------|-------------|--|
| 94   | % and 1     | 100 %        | Α          | A                          | 97     | %        |            | 1           |  |
| 90   | % and Le    | ess Than 94% | A-         | A-                         | 91.5   | %        | Delete Row |             |  |
| 87   | % and Le    | ess Than 90% | B+         | В+                         | 88     | %        | Delete Row |             |  |
| 83   | % and Le    | ess Than 87% | В          | В                          | 84.5   | %        | Delete Row |             |  |
| 80   | % and Le    | ess Than 83% | B-         | В-                         | 81.5   | %        | Delete Row |             |  |
| 70   | % and Le    | ess Than 80% | c          | c                          | 75     | %        | Delete Row |             |  |
| 0    | % and Le    | ess Than 70% | F          | F                          | 35     | %        | Delete Row | <b>E</b>    |  |

• Important Note: If the C+ or D rows are not removed from the grading schema and a graduate student earns that grade, Blackboard will send it, but you will receive an error in CampusNet notifying you that a C+/D is not allowed. Only that grade will not import. All other grades will successfully import.

| cndev.csuohio.ed   | lu says         |    |
|--------------------|-----------------|----|
| Grade C+ for       | is not allowed  |    |
| Done - 2 grades im | ported          |    |
| Click SAVE to save | imported grades |    |
|                    |                 | ок |
|                    |                 |    |

## Set up your Final (External) Grade Column in Blackboard

The column that is sent to CampusNet is known in Blackboard as the **External Grade** column and is indicated by a green checkmark to the left of the column name. By default, the Total column in Blackboard is predefined as the External Grade. However, it can be changed to whatever column is going to be sent to CampusNet

In order to successfully send grades to CampusNet, the following must be done:

- The final grade column must be set to **External Grade** (if different than the Total column)
- The **Primary Display** of that column must be set to a Letter grade (determined by the **Grading Schema** mentioned in the section above).

The following instructions outline how to complete each step.

1. Ensure the correct final grade column is set to the **External Grade**. This column is indicated by the green checkmark to the left of the column name.

| rade information Bar |       |         |          |   |            |   |             |   |              | Layo | out Position |   | Ascenta |
|----------------------|-------|---------|----------|---|------------|---|-------------|---|--------------|------|--------------|---|---------|
| LAST NAME            | ⊖ FIR | ST NAME | USERNAME | 0 | STUDENT ID | 0 | LAST ACCESS | 0 | AVAILABILITY |      | STOTAL       | 0 | -       |
|                      |       |         |          |   |            |   |             |   |              |      | 100          |   |         |
|                      |       |         |          |   |            |   |             |   |              |      |              |   |         |

a. If you need to assign another column as the **External Grade**, click on the chevron to the left of the column title and click **Set as External Grade**. A green checkmark will now appear to the left of the column name.

| LAST NAME | FIRST NAME | USERNAME | STUDENT ID | LAST ACCESS | <b>O</b> TOTAL | FINAL GRADE<br>AFTER ALL E.C. | 0   | "ATTENDANCE"             |
|-----------|------------|----------|------------|-------------|----------------|-------------------------------|-----|--------------------------|
|           |            |          |            |             |                |                               |     |                          |
|           |            |          |            |             |                |                               | s   | Quick Column Information |
|           |            |          |            |             |                |                               | 0   | hange Due Date           |
|           |            |          |            |             |                |                               | - V | iew and Add Alignment    |
|           |            |          |            |             |                |                               | V   | liew Grade History       |
|           |            |          |            |             |                |                               | E   | dit Column Information   |
|           |            |          |            |             |                |                               | s   | iet as External Grade    |
|           |            |          |            |             |                |                               | ŀ   | lide from students (on/  |
|           |            |          |            |             |                |                               | - 5 | iort Ascending           |
|           |            |          |            |             |                |                               | - F | lide from Instructor Vie |
|           |            |          |            |             |                |                               | - 0 | Delete Column            |

 The External Grade column must now be set to display a letter, as that is what CampusNet is expecting. To adjust the display for the External Grade column, click on the chevron of the External Grade column and select Edit Column Information.

| LAST NAME | FIRST NAME | USERNAME O STUDENT ID | LAST ACCESS | TOTAL | GRADE AFTER<br>ALL E.C. |                                   |
|-----------|------------|-----------------------|-------------|-------|-------------------------|-----------------------------------|
|           |            |                       |             |       |                         | Quick Column Information          |
|           |            |                       |             |       |                         | Send Reminder<br>Change Due Date  |
|           |            |                       |             |       |                         | View and Add Alignments           |
|           |            |                       |             |       |                         | View Grade History                |
|           |            |                       |             |       |                         | Edit Column Information           |
|           |            |                       |             |       | -                       | Column Statistics                 |
|           |            |                       |             |       |                         | Sort Ascending<br>Sort Descending |
|           |            |                       |             |       |                         | Hide from Instructor View         |

3. The **Primary Display** field needs to be set to **Letter**. Click **Submit**. (*Note*: you may also set a Secondary Display in this area if you want to show students their point value or overall percentage. Adding a Secondary Display will not impact what is sent to CampusNet.)

| * Co                | olumn M             | Name     |              |       | F      | inal Gra                                    | ade A                      | fter AL            | L E.C.        |           |          |                    |        |         |          |         |       |         |      |            |       |          |       |           |             |    |     |        |       |        |     |
|---------------------|---------------------|----------|--------------|-------|--------|---------------------------------------------|----------------------------|--------------------|---------------|-----------|----------|--------------------|--------|---------|----------|---------|-------|---------|------|------------|-------|----------|-------|-----------|-------------|----|-----|--------|-------|--------|-----|
| Grade               | e Cente             | r Nam    | e            |       |        |                                             |                            |                    |               |           |          |                    |        |         |          |         |       |         |      |            |       |          |       |           |             |    |     |        |       |        |     |
| Descr<br>For th     | iption<br>ie toolb  | oar, pre | ess AL       | T+F10 | (PC) o | r ALT+F                                     | N+F1                       | 0 (Mac             | :).           |           |          |                    |        |         |          |         |       |         |      |            |       |          |       |           |             |    |     |        | -     | 100    | )%  |
| в                   | Ι                   | Ū        | <del>S</del> | Para  | agraph | n                                           | ~                          | Arial              |               | ~         | 10       | Opt                |        | $\sim$  | Ξ        | ~       |       | ~       | ŀ    | <u>`</u> ~ |       | <b>*</b> | ~     | <u></u> × | ж           | s  | D   | Ĉ      | Q     |        | •   |
| 4                   | $\diamond$          | ≣        | Ξ            | ≣     | ≣      | ì                                           | ₫                          | X²                 | $X_2$         | 8         | S:       | Я                  | ¶‹     | -       | · ±      | 1       | ABC . | ~       | ~    | •          | Π     | "        | Ω     |           |             |    | ⊞   | $\sim$ | ×     |        |     |
| ⊞                   |                     |          | (±1          | ₽     | :::    | ŦÐ                                          | Æ                          | ×                  | <>            | Ť         | {;}      | ۲                  | ?      | K 3     | $\oplus$ |         |       |         |      |            |       |          |       |           |             |    |     |        |       |        |     |
| P<br>Prima<br>Secon | nry Disp<br>ndary D | isplay   |              |       | Th     | Score<br>Text<br>Percen<br>Comple<br>Letter | itage<br>ete/ind<br>ay opt | comple<br>ion is s | te<br>thown i | g the sel | lected j | format<br>Center o | : Grad | es disp | lay in t | this fo | orma  | nt in 1 | both | the C      | ŝrado | e Ce     | nter  | and M     | 0<br>ly Gra | WC | RDS | PO     | WEREI | D BY T | INY |
| Categ               | ory<br>oints Po     | ssible   |              |       | 1      | No Cate                                     | egory                      | ~                  |               |           |          |                    |        |         |          |         |       |         |      |            |       |          |       |           |             |    |     |        |       |        |     |
| Assoc               | iated R             | ubrics   |              |       |        | Add Rul                                     | bric ¥                     | Ľ                  |               |           |          |                    |        |         |          |         |       |         |      |            |       |          |       |           |             |    |     |        |       |        |     |
|                     |                     |          |              |       |        | Name                                        |                            |                    | Туре          |           |          | Date L             | ast Ed | ited    |          |         |       |         | S    | how        | Rub   | ric t    | o Stu | Idents    |             |    |     |        |       |        |     |
| Click               | Submi               | t to pr  | oceed        |       |        |                                             |                            |                    |               |           |          |                    |        |         |          |         |       |         |      |            |       |          |       |           |             |    |     | Canc   | el    | Subr   | nit |

| LAST NAME | FIRST NAME | USERNAME | STUDENT ID | LAST ACCESS | TOTAL | GRADE AFTER<br>ALL E.C. | "ATTENDANCE" |
|-----------|------------|----------|------------|-------------|-------|-------------------------|--------------|
|           |            |          |            |             | -     | A                       | · 1          |
|           |            |          |            |             | -     | D                       |              |
|           |            |          |            |             |       | C+                      |              |
|           |            |          |            |             | -     | C+                      | -            |
|           |            |          |            |             | -     | F                       | -            |

## Send Grades from Blackboard

1. With the setup complete, grades are now ready to be sent to CampusNet. To initiate the process, navigate to Manage -> Grade Approval and Transfer.

| eate Column Create Calculated Column V | Manage V Reports V                                                      | Wo               | rk Offline ∨ D  | iscover Content  | Filter |
|----------------------------------------|-------------------------------------------------------------------------|------------------|-----------------|------------------|--------|
| -> Move To Top Email                   | Grading Periods<br>Grading Schemas<br>Grading Color Codes<br>Categories | Sort Columns By: | Layout Position | Order: Ascending | 23     |
| Srade Information Bar                  | Smart Views                                                             |                  |                 |                  |        |
|                                        | Column Organization                                                     |                  |                 |                  |        |
|                                        | Row Visibility                                                          |                  |                 |                  |        |
|                                        | Send Email                                                              |                  |                 |                  |        |
|                                        | McGraw-Hill Connect Reports                                             |                  |                 |                  |        |
|                                        | McGraw-Hill Connect To Do List                                          |                  |                 |                  |        |
|                                        | Grade Approval and Transfer                                             |                  |                 |                  |        |

2. Scroll until you see the course and the buttons at the bottom. Check the box to the left of your Course ID and click the **Extract Grades** button.

| ✓         | Course ID 🗢                   | Course Name 🗢                                          | Date<br>Created | ⇒ Term ⇒ | Action<br>Date | Upd<br>ated<br>By       | val ¢<br>Sta<br>tus       |
|-----------|-------------------------------|--------------------------------------------------------|-----------------|----------|----------------|-------------------------|---------------------------|
|           | 1030-CSUOH-<br>ENG102-2068    | Spring 22 (1) ENG 102 College<br>Writing II Section 35 | 11/23/2021      |          |                |                         | Unapprov<br>ed            |
| 10 2<br>R | 25 50 100 All esults per page |                                                        |                 |          |                | < < 1<br>Showing 1 to 1 | l > >><br>I0 of 1 results |
|           | 1 items sele                  | ected                                                  |                 |          |                |                         |                           |

3. You will be asked to confirm the extraction. Click **OK**. Once extracted, grades are sent to CampusNet.

|      | Course ID 🗢                       | Course M                | <u>(</u> ) ×                                                                       | ¢        | Upd<br>ated<br>By | pro<br>val ≎<br>Sta<br>tus |
|------|-----------------------------------|-------------------------|------------------------------------------------------------------------------------|----------|-------------------|----------------------------|
| •    | 1030-CSUOH-<br>ENG102-2068        | Spring 22<br>Writing II | Extract Grades?<br>Please confirm that you want to proceed with extracting grades? |          |                   | Unapprov<br>ed             |
| 10 : | 25 50 100 All<br>Results per page |                         |                                                                                    | si       | howing 1 to       | l > >><br>10 of 1 results  |
|      | ] 1 items sele                    | ected                   | Cancel OK                                                                          |          |                   |                            |
|      |                                   |                         |                                                                                    | le Colur | mn Approva        | al and Transfer            |

4. You will receive a confirmation message in Blackboard once the extraction process is complete.

|                      |                           |                                         |            |            | F1V                          |
|----------------------|---------------------------|-----------------------------------------|------------|------------|------------------------------|
|                      |                           |                                         |            |            | tus tus                      |
| 1030-CSU<br>ENG102-2 | OH- Spring<br>068 Writing | 22 (1) ENG 102 College<br>Il Section 35 | 11/23/2021 | 07/22/2022 | Extracted                    |
| 25 50 10             | D All                     |                                         |            |            | « < 1 > »                    |
| Results per pag      | 2                         |                                         |            |            | Showing 1 to 10 of 1 results |

### Import Blackboard Grades in CampusNet

Now that the grades have been successfully extracted in Blackboard, you can now go into CampusNet to import them.

1. Log into CampusNet with your CSU ID and password.

- 2. Click on the **Instructor** tab.
- 3. Click on the dropdown and select the semester you are entering grades for and click **Continue**.

| Personal Data Account Student Instructor Financial Aid Graduation                                | 🎉 Contact Us 🛛 🗶 Logout |
|--------------------------------------------------------------------------------------------------|-------------------------|
| Grading Schedule Class Roster                                                                    |                         |
| 🔀 <u>Starfish</u>                                                                                | Handshake ? Help        |
| Select a term and whether you wish to retrieve the list of your mid-term or final grade rosters. |                         |
| Term: Summer 22 V                                                                                |                         |
| Type: O Mid-term Grade Rosters I Final Grade Rosters                                             |                         |
| Continue >>                                                                                      |                         |

4. Click the **Open** button to the left of the course you would like to import the grades for.

| Spri  | ng 22 - I   | Final Grade | Roster        |          |                      |         |       |                     |                      |
|-------|-------------|-------------|---------------|----------|----------------------|---------|-------|---------------------|----------------------|
| Gradi | ng Schedul  | е           |               |          |                      |         |       |                     |                      |
| Sess  | sion        | Career      | Begi          | n date   | End date             | Session | Caree | er Begin date       | End date             |
| AL    | T G         | RAD UGRD    | 15 Jan 2022 7 | :00 AM   | 12 Aug 2022 11:59 PM | 10W l   | JGRD, | 13 Jul 2022 8:00 AM | 20 Aug 2022 11:59 PM |
| 1     |             | UGRD        | 08 Mar 2022 1 | 0:00 AM  | 12 Aug 2022 10:00 AM |         |       |                     |                      |
|       | Listou      | Class       | su giudo it   | Descrip  | otion                | Ses     | sion  | Grade Roster Access | Grade Roster Status  |
| -     | <u>Open</u> | ENG 100     | 9             | Intensiv | e College Writing    | 1       |       | Grade               | Ready for grading    |
| -     | <u>Open</u> | ENG 102     | 35            | College  | Writing II           | 1       |       | Grade               | Ready for grading    |
|       | <u>Open</u> | ENG 102     | 39            | College  | Writing II           | 1       |       | Grade               | Ready for grading    |

5. You will see a new button labeled **Import grades from Blackboard**. Click this button.

| Spring 22   | Spring 22 - Final Grade Roster - Class Nbr: 2068                                                                                                    |                    |                 |                       |               |                                       |  |  |
|-------------|----------------------------------------------------------------------------------------------------|--------------------|-----------------|-----------------------|---------------|---------------------------------------|--|--|
| Instructor: |                                                                                                    |                    | Grade R         | oster Status:         | Read          | ly for grading                        |  |  |
| Class:      | ENG 102                                                                                                    | College Writing II | Grad            | oster Access:         | 💽 Grad        | e                                     |  |  |
| Section:    | 35                                                                                                    | (23 students)      | .ne per         | riod for grade input: | 💽 08 M        | ar '22 10:00 AM - 12 Aug '22 10:00 AM |  |  |
| Session:    | 1                                                                                                    |                    | Official T      | īme:                  | 🔇 22 Ju       | ıl '22 10:49 AM                       |  |  |
| Sav         | Save SAVE OFTEN! Avoid having genter grades if you leave this part ose your Submit Submit Sub |                    |                 |                       |               |                                       |  |  |
| import g    |                                                                                                    | Instruct           | <u>ions (i)</u> |                       |               |                                       |  |  |
| CSU ID      |                                                                                                    | Name               | Career          | Grade Input 🧻         | Official Grad | e Grade Status                        |  |  |
|             |                                                                                                    |                    | UGRD            | ~                     |               | Pending                               |  |  |
|             |                                                                                                    |                    | UGRD            | ~                     |               | Pending                               |  |  |
|             |                                                                                                    |                    | UGRD            | ~                     |               | Pending                               |  |  |

6. You will see the following prompt before grades are imported. This message is to inform you that any grade information that has been already entered will be overlaid. Click **OK**.

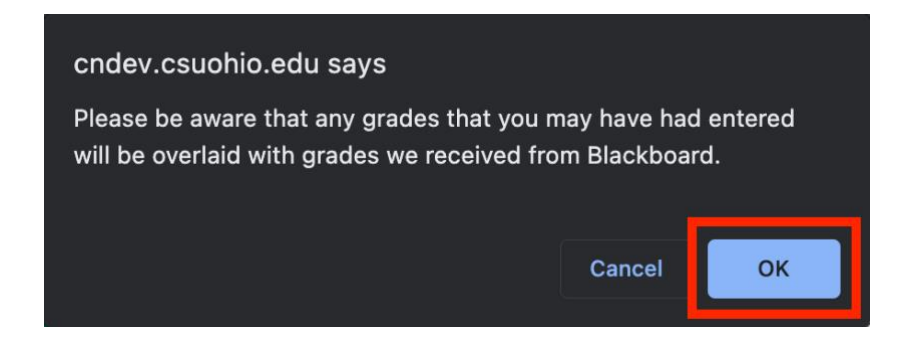

7. You will see another message stating how many grades were imported successfully. Click **OK**.

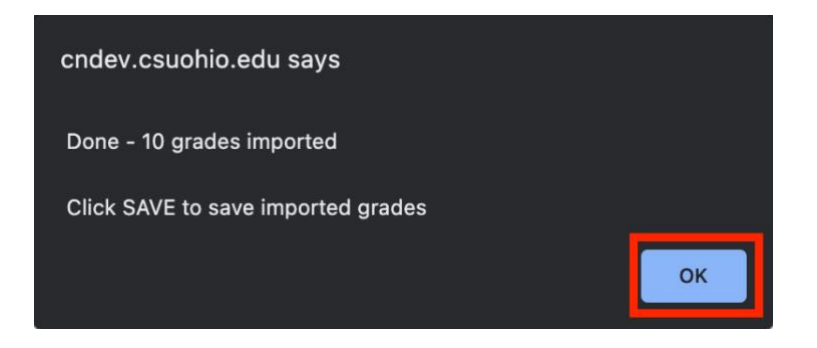

8. You will now see the imported grades under the Grade Input column.

| Spring 22 - Final Grade Roster - Class Nbr: 2068                                                                                                  |         |                    |            |                       |            |                                                              |                   |              |
|----------------------------------------------------------------------------------------------------|---------|--------------------|------------|-----------------------|------------|--------------------------------------------------------------|-------------------|--------------|
| Instructor:                                                                                                    |         |                    | Grade R    | oster Status:         | R          | Ready for grading                                            |                   |              |
| Class:                                                                                                    | ENG 102 | College Writing II | Grade R    | oster Access:         | 💽 G        | Grade                                                        |                   |              |
| Section:                                                                                                    | 35      | (23 students)      | Time per   | riod for grade input: | <b>•••</b> | 8 Mar '22 10:00 AM - 12 Aug '22 10:00 AM                     |                   |              |
| Session:                                                                                                    | 1       |                    | Official T | Time:                 | 🚫 2        | 2 Jul '22                                                    | 10:5 <sup>,</sup> | 1 AM         |
| Save OFTEN! Avoid having to re-enter<br>grades if you leave this page or lose your<br>onnection.<br>Import grades from Blackboard Instructions () |         |                    |            |                       |            | Last Action: NONE<br>Click <u>here</u> for Grade Definitions |                   |              |
| CSU ID                                                                                                    |         | Name               | Career     | Grade Input 🍈         | Official G | Grade                                                        |                   | Grade Status |
|                                                                                                    |         |                    | UGRD       | A ~                   |            | Pend                                                         | ling              |              |
|                                                                                                    |         |                    | UGRD       | D ~                   |            | Pend                                                         | ling              |              |
|                                                                                                    |         |                    | UGRD       | C+ ~                  |            | Pend                                                         | ling              |              |
|                                                                                                    |         |                    | UGRD       | C+ ~                  |            | Pend                                                         | ling              |              |
|                                                                                                    |         |                    | UGRD       | F →                   |            | Pend                                                         | ling              |              |

9. Click the orange **Save** button.

| Spring 22 - Final Grade Roster - Class Nbr: 2068 |                                  |                                                                                          |               |                                                          |                                                  |                                                           |           |                                                              |
|--------------------------------------------------|----------------------------------|------------------------------------------------------------------------------------------|---------------|----------------------------------------------------------|--------------------------------------------------|-----------------------------------------------------------|-----------|--------------------------------------------------------------|
| Instructor: Grade Roster Statu                   |                                  |                                                                                          | oster Status: | Ready for grading                                        |                                                  |                                                           |           |                                                              |
| Class:                                           | ENG 102                          | Collec Writing II                                                                        | Grade R       | oster Access:                                            |                                                  | Grade                                                     |           |                                                              |
| Section:                                         | 35                               | ( students)                                                                              | Time per      | riod for grade input:                                    | <b>•••</b> 0                                     | 08 Mar '22 1                                              | 0:00 AM - | 12 Aug '22 10:00 AM                                          |
| Session:                                         | 1                                |                                                                                          | Official T    | ïme:                                                     | 6 2                                              | 22 Jul '22                                                | 10:5      | 1 AM                                                         |
| Save<br>Import gr                                | e SAVE<br>grades<br>rades from E | OFTEN! Avoid having to re-en<br>s if you leave this page or lose<br>ction.<br>Blackboard | ions î        | When you have<br>grades. After the<br>will be able to ch | finished gradi<br>grade roster<br>hange I, X and | ling, submit your<br>r has been poste<br>d T grades onlin | ed, you 👔 | Last Action: NONE<br>Click <u>here</u> for Grade Definitions |
| CSU ID                                           |                                  | Name                                                                                     | Career        | Grade Input                                              | Official (                                       | Grade                                                     |           | Grade Status                                                 |
|                                                  |                                  |                                                                                          | UGRD          | A ~                                                      |                                                  | Per                                                       | nding     |                                                              |
|                                                  |                                  |                                                                                          | UGRD          | D ~                                                      |                                                  | Per                                                       | nding     |                                                              |
|                                                  |                                  |                                                                                          | UGRD          | C+ ~                                                     |                                                  | Per                                                       | nding     |                                                              |
|                                                  |                                  |                                                                                          | UGRD          | C+ ~                                                     |                                                  | Per                                                       | nding     |                                                              |
|                                                  |                                  |                                                                                          | UGRD          | F →                                                      |                                                  | Per                                                       | nding     |                                                              |

10. Once all the grades have been imported and thoroughly reviewed for accuracy you are ready to **Submit** the grades. Once you **Submit**, importing grade from Blackboard is no longer available. Click the orange **Submit** to finalize grading for this course.

| Spring 22                                                                                                    | Spring 22 - Final Grade Roster - Class Nbr: 2068 |                    |            |                      |                |                                                   |             |
|----------------------------------------------------------------------------------------------------|--------------------------------------------------|--------------------|------------|----------------------|----------------|---------------------------------------------------|-------------|
| Instructor:                                                                                                    |                                                  |                    | Grade R    | oster Status:        | Ready          | for grading                                       |             |
| Class:                                                                                                    | ENG 102                                          | College Writing II | Grade R    | oster Access:        | Grade          |                                                   |             |
| Section:                                                                                                    | 35                                               | (23 students)      | Time per   | riod for grade i ut: | 🚺 08 Mar       | '22 10:00 AM - 12 Aug '2                          | 22 10:00 AM |
| Session:                                                                                                    | 1                                                |                    | Official T | Time:                | 🚫 22 Jul '     | 22 10:51 AM                                       |             |
| SAVE OFTEN! Avoid having to re-enter<br>grades if you leave this page or lose your<br>connection.<br>Import grades from Blackboard |                                                  |                    |            |                      |                | st Action: NONE<br><u>e</u> for Grade Definitions |             |
| CSU ID                                                                                                    |                                                  | Name               | Career     | Grade Input          | Official Grade | Grade S                                           | Status      |
|                                                                                                    |                                                  |                    | UGRD       | A ~                  |                | Pending                                           |             |
|                                                                                                    |                                                  |                    | UGRD       | D ~                  |                | Pending                                           |             |
|                                                                                                    |                                                  |                    | UGRD       | C+ ~                 |                | Pending                                           |             |
|                                                                                                    |                                                  |                    | UGRD       | C+ ~                 |                | Pending                                           |             |
|                                                                                                    |                                                  |                    | UGRD       | F ✓                  |                | Pending                                           |             |

#### Possible Errors

- If you are not seeing grades in CampusNet that were sent from Blackboard, please confirm that you have selected the correct column in Full Grade Center to be your <u>External Grade</u> column.
- If the correct column has been selected as the External Grade, please confirm that you have set the <u>Primary Display</u> of that column to be a **Letter**.
  - If you do not set the Primary Display as a Letter and attempt to send a numerical value, CampusNet will warn you that the value is not allowed and will not import them until the Primary Display for that column has been adjusted in Blackboard.

| cndev.csuohio.e | du says        |    |
|-----------------|----------------|----|
| Grade 787 for   | is not allowed |    |
| Grade 313 for   | is not allowed |    |
| Grade 564 for   | is not allowed |    |
| Grade 729 for   | is not allowed |    |
| Grade 795 for   | is not allowed |    |
| Grade 775 for   | is not allowed |    |
| Grade 753 for   | is not allowed |    |
| Grade 771 for   | s not allowed  |    |
| Grade 755 for   | is not allowed |    |
| Grada 877 for   | is not allowed |    |
|                 |                | ок |

• If you are teaching a graduate level (or combined undergraduate and graduate) course and did not adjust the <u>Grading Schema</u> to remove the C+ row, CampusNet will provide an error for any graduate student who receives a C+ and just that grade will not import. All other grades will successfully import.